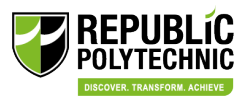

# Guide for Company administrator on signing up staff for CET programmes

- Staff to inform their company administrator to assist with the course sign up if they wish to get sponsorship from their company. Otherwise, it will be taken as self-sponsored. Or company administrator identify the course in STEP for staff sponsorship.
- 2) Company logs on to <u>STEP (polite.edu.sg)</u> and click on the 'Sign in' button.

| STEP SKILLS TRAINING<br>& ENHANCEMENT<br>DO THE POLYTECHNICES & LITE                                                                                                    | Sign in |
|----------------------------------------------------------------------------------------------------|---------|
| STEEP Skills TRAINING<br>BUTTER DELYTECHNICS & TTE<br>Under Skills Training & Enhancement Portal (STEP) is a one-stop source to help<br>upgrade, upskill and uplift our nation's workforce. Discover the full complement<br>of our courses, which are designed to empower lives and boost careers. |         |
| Take the next STEP towards success                                                                                                    |         |
|                                                                                                    | ٩       |

3) Click on '**Company**' to sign in.

| STEP SKILLS TRAINING<br>Semmanicement<br>Portal | Sign in           |            |
|-------------------------------------------------|-------------------|------------|
|                                                 | →<br>T<br>Student | Company    |
|                                                 |                   | Lecturer → |

4) Click on 'Sign in with Corppass'

| STEP Skills TRAINING<br>& ENVANCEMENT<br>DY THE POLYTEENNICES & ITE |                                                                              |  |
|---------------------------------------------------------------------|------------------------------------------------------------------------------|--|
|                                                                     | Sign in with Corppass                                                        |  |
|                                                                     | Refer to the <i>user guide</i> to get started and explore more instructions. |  |

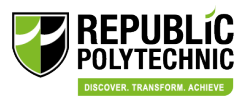

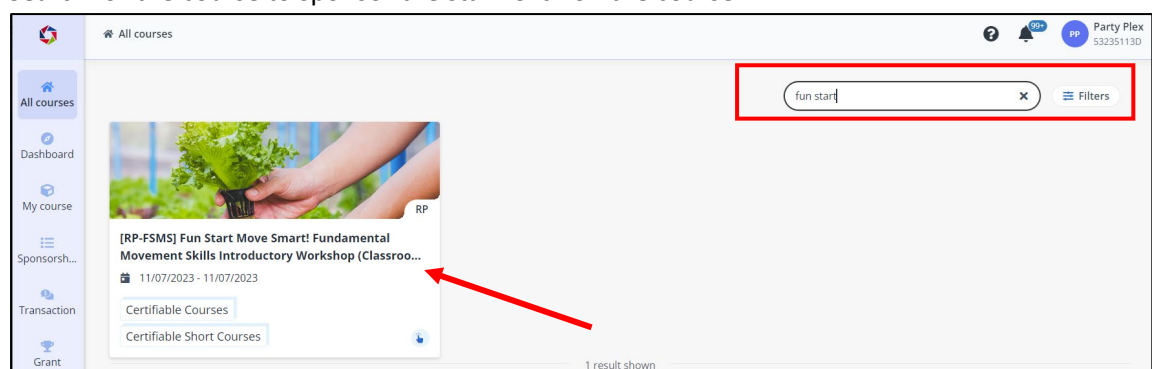

5) Search for the course to sponsor the staff. Click on the course

### 6) Click 'Apply' on the left panel, OR

Click 'Apply' for the Intake that you wish to sponsor the staff under Course schedule.

| ٥                                   | All courses / Course details |                                                                                                    |                                                     |                                                                       | 0                                               | 4 <sup>99+</sup> |
|-------------------------------------|------------------------------|----------------------------------------------------------------------------------------------------|-----------------------------------------------------|-----------------------------------------------------------------------|-------------------------------------------------|------------------|
| *                                   | About course                 | Course intake: RP-FSMS-2                                                                           | 230020                                              |                                                                       |                                                 | ^                |
| All courses                         | Financial matters            | Course intake No.                                                                                  | RP-FSMS-230020                                      | Registration period                                                   | 10/07/2023 - 14/07/2023                         |                  |
| Ø<br>Dashboard                      | Course schedule              | Course date                                                                                        | 15/07/2023 - 15/07/2023                             | Venue                                                                 | Republic Polytechnic                            |                  |
| 🕞<br>My course                      | Apply                        | Course intake schedule infor<br>Weekday                                                            | mation                                              |                                                                       |                                                 |                  |
| E<br>Sponsorsh                      | Area of interest             | Apply                                                                                              |                                                     |                                                                       |                                                 |                  |
| Đ,                                  | Eports 9 Wollposs            | Course intake: RP-FSMS-2                                                                           | 230008                                              |                                                                       | <ul> <li>View class period</li> </ul>           | ^                |
| -                                   | sports & weinless            |                                                                                                    |                                                     |                                                                       |                                                 |                  |
| Transaction                         | Others                       | Course intake No.                                                                                  | RP-FSMS-230008                                      | Registration period                                                   | 06/06/2023 - 30/08/2023                         |                  |
| Transaction                         | Others<br>Business           | Course intake No.<br>Course date                                                                   | RP-FSMS-230008<br>29/09/2023 - 29/09/2023           | Registration period<br>Venue                                          | 06/06/2023 - 30/08/2023<br>Republic Polytechnic |                  |
| Transaction<br>Transaction<br>Grant | Others<br>Business<br>Others | Course intake No.<br>Course date<br>Course intake schedule infor<br>Weekday                        | RP-FSMS-230008<br>29/09/2023 - 29/09/2023<br>mation | Registration period<br>Venue                                          | 06/06/2023 - 30/08/2023<br>Republic Polytechnic |                  |
| Transaction<br>Transaction<br>Grant | Others<br>Business<br>Others | Course intake No.<br>Course date<br>Course intake schedule infor<br>Weekday<br>The number of appli | RP-F5MS-230008<br>29/09/2023 - 29/09/2023<br>mation | Registration period<br>Venue<br>his course intake. You will be placed | 06/06/2023 - 30/08/2023<br>Republic Polytechnic |                  |

7) Company to indicate if you are a SME or non-SME.

If there is no restriction on the number of staff to sponsor, leave 'Max number of sponsorship' blank and click '**Next**'

| *               | <                               | Step 1.Declaration and invoice setup                             |                                                                                                    |                     |
|-----------------|---------------------------------|------------------------------------------------------------------|----------------------------------------------------------------------------------------------------|---------------------|
| All courses     | ① Declaration and invoice setup |                                                                  |                                                                                                    |                     |
| Dashboard       | 2 Identify sponsorship          |                                                                  |                                                                                                    |                     |
| My course       |                                 |                                                                  |                                                                                                    | RP                  |
| my course       |                                 | [RP-FSMS-230020] Fun Start Move Smart! Fundamen                  | tal Movement Skills Introductory Workshop (Classroom & Synchronous e-Learning)                           | Certifiable Courses |
| IE<br>Sponsorsh |                                 | Course date: 15/07/2023 - 15/07/2023                             |                                                                                                    | Certifiable Short   |
| sponsorsm       |                                 | Maximum pax: 3 0                                                 |                                                                                                    |                     |
| Q               |                                 |                                                                  |                                                                                                    |                     |
| Transaction     |                                 | Instructions                                                     |                                                                                                    |                     |
| •               |                                 | To sponsor your staff for the course, fill up the information re | anired below                                                                                             |                     |
| Grant           |                                 | A unique link will be generated for your company to forward      | to the staff and complete the course application.                                                        |                     |
|                 |                                 | Once the application is submitted via the generated link, your   | company will be notified to verify the sponsorship again. For more details, refer to STEP Knowledge Port | al for Company.     |
|                 |                                 |                                                                  |                                                                                                    |                     |
|                 |                                 | I declare that my company is a Small Medium Enterprise (Si       | ME)                                                                                                    |                     |
|                 |                                 | For more information on how to qualify, update, and retrieve     | the Small and Medium Enterprise status, please refer to https://sfec.enterprisejobskills.gov.sg.         |                     |
|                 |                                 | No                                                               |                                                                                                    |                     |
|                 |                                 | ○ Yes                                                            |                                                                                                    |                     |
|                 |                                 | Max No. of sponsorship 🕚                                         | Link expiry date 0                                                                                       |                     |
|                 |                                 |                                                                  | Select date                                                                                              | <b>#</b>            |
|                 |                                 |                                                                  |                                                                                                    | $\sim$              |
|                 |                                 |                                                                  |                                                                                                    |                     |
|                 |                                 |                                                                  |                                                                                                    | Cancel Next         |

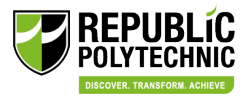

## If company selects SME, supporting document is required.

| For more information on how to qualify, update, and retriev | ve the Small and Medium Enterprise status, please refer to https://sfec.enterprisejobskills.gov.s | g. |
|-------------------------------------------------------------|---------------------------------------------------------------------------------------------------|----|
| ⊃ No                                                        |                                                                                                   |    |
| Yes                                                         |                                                                                                   |    |
|                                                             |                                                                                                   |    |
| Supporting documents *                                      |                                                                                                   |    |
| Supporting documents *                                      | Drag files here or browse                                                                         |    |
| Supporting documents *                                      | Drag files here, or browse<br>Up to 10 MB (DOC: DOCK PPT; more)                                   |    |
| Supporting documents *                                      | Drag files here, or browse<br>Up to 10 MB (DOC: DOCC PPT; more)                                   |    |
| Vax No. of sponsorship                                      | Drag files here, or browse<br>Up to 10 MB (DOC: DOCK PPT: more)                                   |    |

## Please visit <u>https://sfec.enterprisejobskills.gov.sg</u> and refer to the SME declaration guide.

| skills future sg | Courses |                                                                                                    |
|------------------|---------|----------------------------------------------------------------------------------------------------|
|                  |         |                                                                                                    |
|                  |         | For Enterprises                                                                                                    |
|                  |         | Please access the login below to submit or manage your claims. You will require a Corppass<br>account as well as the Corppass role "EPJS user". |
|                  |         | 🕖 Login                                                                                                    |
|                  |         | User Guides and Information                                                                                                    |
|                  |         | Absentee Payroll Funding claim submission (PDF, 1470 KB)                                                                                        |
|                  |         | Corppass roles and descriptions for SSG/WSG e-services (PDF, 182 KB)                                                                            |
|                  |         | SME declaration (PDF, 1378 KB)                                                                                                    |
|                  | 1       | If you have not registered for Corppass, please register and create Corppass user accounts for your<br>entity. For more information, click here |

Company can screenshot the below status from the dashboard, and submit this as supporting document.

| ·                                  |                                                                                                 | <br>                                   |
|------------------------------------|-------------------------------------------------------------------------------------------------|----------------------------------------|
| SKILLS Future SG Courses           | SFEC Training Claims AP Funding SME Status                                                      | Company: Beverage X Pte Ltd            |
| SME Declaration                    |                                                                                                 |                                        |
| Search by Declaration ID or Status |                                                                                                 |                                        |
|                                    | Tip<br>There are 3 different statuses:<br>1. Approved<br>2. Rejected<br>3. Pending SSG Approval | Click on<br>button to s<br>SME Declara |

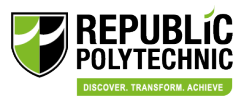

8) Click 'Generate'. Select if the sponsorship includes supplementary fees. Click 'Confirm'.

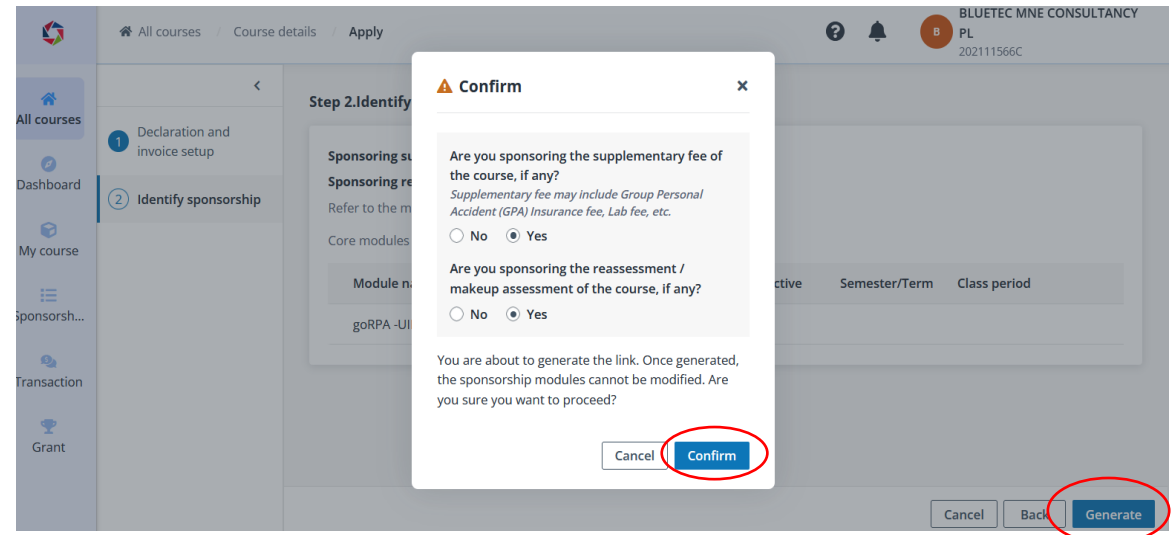

A Unique link is generated. Company <u>to email</u> the unique link to the staff for application.
 Please take note of the expiry date of the link (14 working days from date of generation or the registration closing date, whichever is earlier)

| ٥              | All courses / Course details / Apply                                                                                                    |
|----------------|----------------------------------------------------------------------------------------------------|
| All courses    |                                                                                                    |
| Ø<br>Dashboard |                                                                                                    |
|                | Link generated                                                                                                    |
| My course      | Copy and send this link to your staff, as they need to complete the course application via this link for the course sponsorship. You can also find this link under My course. |
| i =            | https://prodstg.stms.edutech-online.com/cetapi/api/v1/custom/extendauthorize?id_token=RjccbEfrBZHqp8asMbzRDjty.jL Copy                                                        |
| Sponsorsn      | View all courses                                                                                                    |
| Transaction    |                                                                                                    |

In the event if company needs to retrieve the URL link or to generate a new link, please go to '**My** course' and search for the specific course in **Customised/Corporate courses** or **Public courses** tab. Click on the course name.

| ٥               | My course                    |                   |                        |                     | 0                               | BLUET<br>PL<br>202111   | EC MNE CONSULTANCY         |
|-----------------|------------------------------|-------------------|------------------------|---------------------|---------------------------------|-------------------------|----------------------------|
| All courses     | Customised/Corporate courses | Public courses    | ip preference.         |                     |                                 |                         |                            |
| Ø<br>Dashboard  | Bulk submit applicants       |                   |                        |                     |                                 | Search                  | n by course name, <b>Q</b> |
| My course       | Course name                  | Course intake No. | Course category        | Course type         | Verified<br>applicants <b>0</b> | Institution             | Registration start<br>date |
| I≡<br>Sponsorsh | goRPA -UIPath                | RP-GORPA-230006   | Certifiable<br>Courses | SkillsFuture Series | 0/0                             | Republic<br>Polytechnic | 23/08/2023                 |
| Q               | o goRPA -UIPath              | RP-GORPA-230005   | Certifiable<br>Courses | SkillsFuture Series | 0/4                             | Republic<br>Polytechnic | 23/08/2023                 |

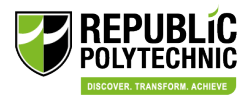

| \$             | My course / Course detail                                            | ls                                |             |                       | 2 🌲 🕒               | PL<br>202111566C |  |  |  |
|----------------|----------------------------------------------------------------------|-----------------------------------|-------------|-----------------------|---------------------|------------------|--|--|--|
| *              |                                                                      |                                   |             |                       |                     |                  |  |  |  |
| All courses    | Check the details of your sponsorship for this course.     View deta |                                   |             |                       |                     |                  |  |  |  |
| Ø<br>Dashboard |                                                                      |                                   |             |                       |                     |                  |  |  |  |
|                | Institution                                                          | Republic Polytechnic              |             | Course category       | Certifiable Courses |                  |  |  |  |
| My course      | Course type                                                          | SkillsFuture Series               |             | Course intake No.     | RP-GORPA-230005     |                  |  |  |  |
|                | Course start date                                                    | 04/09/2023                        |             | Course end date       | 04/09/2023          |                  |  |  |  |
| Sponsorsh      | Registration end date                                                | 25/08/2023                        |             |                       |                     |                  |  |  |  |
| 2              | Sponsorship links                                                    |                                   |             |                       |                     |                  |  |  |  |
| Transaction    | 🛇 Deactivate 🛛 🗖 Genera                                              | ite link                          |             |                       |                     |                  |  |  |  |
| 🝷<br>Grant     | Link                                                                 | Created                           | Expiry date | Max No. of sponsorshi | p Sponsorship taken | Status ≑         |  |  |  |
|                | https://prodstg.stms.                                                | edutech-online 🗳 25/08/2023 11:04 | 01/09/2023  | Unlimited             | 4                   | Active           |  |  |  |

10) Click 'Generate link' and copy the link for forwarding to your staff.

- 11) The staff upon receiving the URL link will need to complete their application. Please refer to 'Guide for company sponsored staff to CET programmes' for details on the actions required by staff.
- 12) Upon successful application by the staff, company will receive (a)notification and (b)email to proceed with the sponsorship verification.

(a) To view the notification in STEP. Navigate to 🐥 on the top right corner next to your company name.

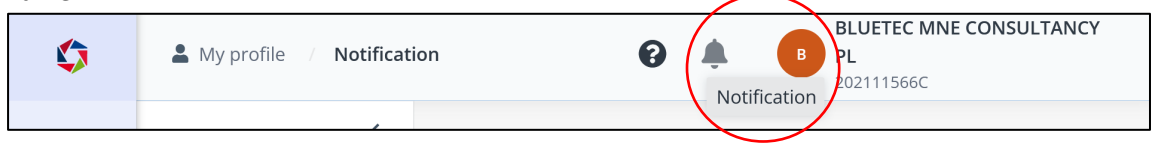

b) Sample of email notification.

- i) Click on the link given in the email. Login with Corppass and proceed with the verification. Or,
- ii) Login to Company Portal, go to 'My Course' -> 'Public courses', and click on the course name.

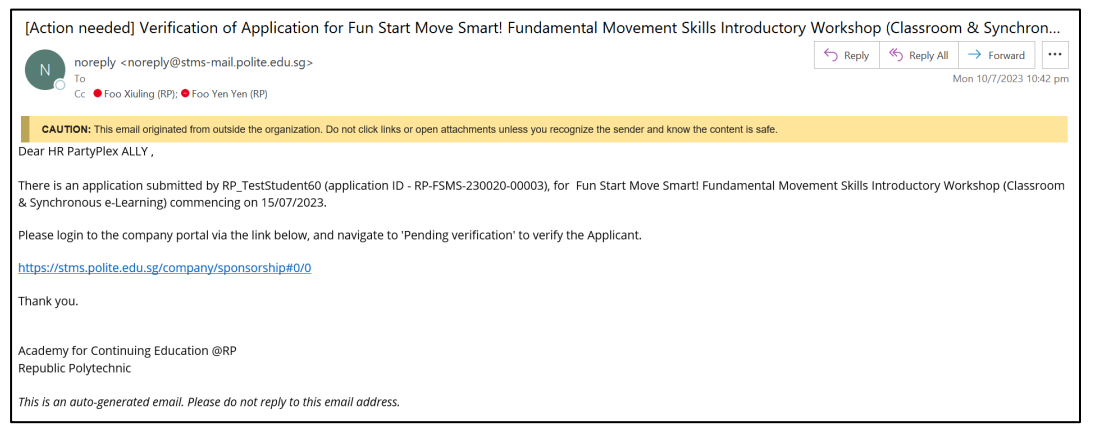

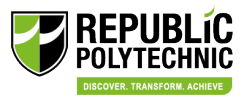

Company will see A next to the course name as reminder that there are applicants pending verification.

| Q               | <table-cell> My</table-cell> | r course                                                             |                                             |                                                   |                                     |                                 |                                        |                            | Q 🏴                   | PP Party Plex<br>53235113D |
|-----------------|------------------------------|----------------------------------------------------------------------|---------------------------------------------|---------------------------------------------------|-------------------------------------|---------------------------------|----------------------------------------|----------------------------|-----------------------|----------------------------|
| All courses     | Custo                        | mised/Corporate course                                               | Public courses 🖲                            |                                                   |                                     |                                 |                                        |                            |                       |                            |
| 0               |                              | There are 4 courses that require                                     | e you to identify the sponsor               | ship preferences.Ther                             | re are pending verificat            | tion applicants in 19           | courses, please verify                 | <i>I.</i>                  |                       |                            |
| Dashboard       | Bulk                         | submit applicants                                                    |                                             |                                                   |                                     |                                 |                                        |                            | Search by cours       | ie name, Q                 |
| 🕝<br>My course  |                              | Course name                                                          | Course intake No.                           | Course category                                   | Course type                         | Verified<br>applicants <b>O</b> | Institution                            | Registration start<br>date | Registration end date | Course star                |
| III<br>ponsorsh | 0                            | Fun Start Move Smart!<br>Fundamental Movement<br>Skills Introductory | A RP-FSMS-230020<br>This course has applica | Certifiable<br>Courses<br>ants pending verificati | Certifiable Short<br>Courses<br>on. | 1/0                             | Republic<br>Polytechnic                | 10/07/2023                 | 14/07/2023            | 15/07/2023                 |
| Neaction        | 0                            | Fun Start Move Smart!<br>Fundamental Movement<br>Skills Introductory | RP-FSMS-230008                              | Certifiable<br>Courses                            | Certifiable Short<br>Courses        | 0/0                             | Republic<br>Polytechnic                | 06/06/2023                 | 30/08/2023            | 29/09/2023                 |
| 🟆<br>Grant      | 0                            | Data Visualisation Primer<br>bird                                    | NP-dvpbird-230002                           | Certifiable<br>Courses                            | SkillsFuture Series                 | 0/2                             | Ngee Ann<br>Polytechnic                | 06/07/2023                 | 31/07/2023            | 01/08/2023                 |
|                 | 0                            | Prepare & Conduct<br>Coaching                                        | ITE-TTT-PCC401-<br>230018                   | Certifiable<br>Courses                            | Train The Trainer                   | 0/1                             | Institute of<br>Technical<br>Education | 05/07/2023                 | 05/07/2023            | 06/07/2023                 |
|                 | 0                            | Power Transmission and<br>Distribution                               | SP-ET1652-230001                            | Specialist<br>Diploma                             | Academic<br>Modular                 | 0/0                             | Singapore<br>Polytechnic               | 30/06/2023                 | 03/07/2023            | 06/07/2023                 |
|                 | 0                            | Data Visualisation Primer<br>(Synchronous e-learning)                | NP-DVP2-230019                              | Certifiable<br>Courses                            | SkillsFuture Series                 | 0/2                             | Ngee Ann<br>Polytechnic                | 04/07/2023                 | 31/07/2023            | 01/08/2023                 |

 Company will see the staff that is pending approval in 'Pending verification' tab. Select 'Approve' or 'Reject' the sponsorship of the corresponding staff.

| ٥               | Ø  | My course / Course detai                                               | ls                                                               |                       |                  |                 |               |          |                     | 0                 | \$ <sup>99+</sup>          | Party Ple<br>53235113 |
|-----------------|----|------------------------------------------------------------------------|------------------------------------------------------------------|-----------------------|------------------|-----------------|---------------|----------|---------------------|-------------------|----------------------------|-----------------------|
|                 |    |                                                                        |                                                                  |                       |                  |                 |               |          |                     |                   |                            |                       |
| All courses     |    | Institution                                                            | Republic Polytechnic                                             |                       |                  | Cour            | se category   |          | Certifiable Courses |                   |                            |                       |
| Ø               |    | Course type                                                            | Certifiable Short Courses                                        |                       |                  | Cour            | se intake No. |          | RP-FSMS-230020      |                   |                            |                       |
| Dashboard       |    | Course start date                                                      | ie start date 15/07/2023                                         |                       |                  | Course end date |               |          | 15/07/2023          |                   |                            |                       |
| 😭<br>My course  |    | Registration end date                                                  | 14/07/2023                                                       |                       |                  |                 |               |          |                     |                   |                            |                       |
| IE<br>Sponsorsh |    | Sponsorship links                                                      | ate link                                                         |                       |                  |                 |               |          |                     |                   |                            |                       |
| 0,              |    | Link                                                                   |                                                                  |                       | Created          |                 | Expiry date   | Max N    | lo. of sponsorship  | Sponsorship taken | Status                     | h<br>P                |
| Transaction     |    | https://prod5.stms.edutech-online.com/cetapi/api/v1/custom/extendautho |                                                                  |                       | D 10/07/2023     | 22:32           | 11/07/2023    | Unlim    | ited                | 1                 | <ul> <li>Active</li> </ul> |                       |
| Grant           | Pe | Request type: All                                                      | applicants Active enrolments<br>uest by: All 🛛 Application statu | Historical enrolments | Cancelled applic | ants            |               |          |                     | Search            | by application             | ID, Q                 |
|                 | Ι. |                                                                        |                                                                  |                       |                  |                 |               |          |                     |                   |                            |                       |
|                 |    | <ul> <li>Application ID (1)</li> </ul>                                 | Applicant name                                                   | Email address         | Contact num      | ber             | NRIC last fou | r digits | Request type 🌻      | Request by 🗘      | Spon                       | sorship si            |
|                 |    | RP-FSMS-230020-000                                                     | 003 RP_TestStudent60                                             | stmsuatrptest60@tes   | 89776310         |                 |               |          | New application     | Student           | Pendi                      | ng verific            |
|                 |    |                                                                        |                                                                  |                       |                  |                 |               |          | r                   |                   |                            |                       |

14) Upon clicking 'Approve', company will be prompted to key in additional details on PO number and Contact profile.

### PO number:

Can leave blank if not required.

#### Contact Profile:

If no contact profile is chosen, invoice will be sent to the main contact person setup in the company profile.

#### Vendor@Gov e-invoice:

If there are several Sub-BU to invoice for each/group of applicants, company must select the respective applicants to tag to the correct sub-BU for billing purpose. click **'Save'**.

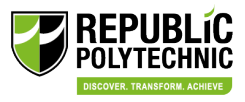

| My course Course de                                                                                                    | tails                                                                                                    |                                                                                                    |                                                                         |                                        |                   |                               |  |
|----------------------------------------------------------------------------------------------------|----------------------------------------------------------------------------------------------------|----------------------------------------------------------------------------------------------------|-------------------------------------------------------------------------|----------------------------------------|-------------------|-------------------------------|--|
|                                                                                                    |                                                                                                    |                                                                                                    |                                                                         |                                        |                   | PO No.                        |  |
| Institution                                                                                                    | Republic Polytechnic                                                                                                    |                                                                                                    |                                                                         | Course category                        |                   |                               |  |
| Course type                                                                                                    | Certifiable Short Courses                                                                                                    |                                                                                                    |                                                                         | Course intake No                       | o.                | Contact profile               |  |
| Course start date                                                                                                    | 15/07/2023                                                                                                    |                                                                                                    |                                                                         | Course end date                        | Ē                 | None                          |  |
| Registration end date                                                                                                    | 14/07/2023                                                                                                    |                                                                                                    |                                                                         |                                        |                   | Require Vendors@Gov e-invoice |  |
| Sponsorship links                                                                                                    | erate link                                                                                                    |                                                                                                    |                                                                         |                                        |                   | No     Yes                    |  |
|                                                                                                    |                                                                                                    |                                                                                                    |                                                                         | <b>C</b>                               | e and a start     |                               |  |
| Link                                                                                                    |                                                                                                    |                                                                                                    |                                                                         | Created                                | Expiry date       |                               |  |
| Link     https://prod5.stm                                                                                                    | s.edutech-online.com/cetapi/api/v1/cu<br>ed applicants Active enrolments                                                                                      | ustom/extendauthorize?id                                                                               | I_token=9vIzJF Ø                                                        | 10/07/2023 22:32                       | 11/07/2023        |                               |  |
| Link     Link     https://prod5.stm     ding.verification Verif     Request type: All      (     Approve X Reject                                                                                                    | s.edutech-online.com/cetapi/api/v1/cu<br>ed applicants Active enrolments<br>request by: All 🖉 Application status                                              | ustom/extendauthorize?id<br>Historical enrolments (<br>S All (2)                                       | I_token=9vIzjF D                                                        | 10/07/2023 22:32                       | 11/07/2023        |                               |  |
|                                                                                                    | s.edutech-online.com/cetapi/api/V1/cu<br>ed applicants Active enrolments<br>equest by: All [2] [Application status<br>Applicant name                          | ustom/extendauthorize?id<br>Historical enrolments (<br>:: All 2)<br>Email address                      | Ltoken=9vizjF Ø                                                         | Vrated 10/07/2023 22:32                | its ÷ Req         |                               |  |
| Link     https://prod5.stm nding.verification Verif Request type: All 2 F     Approve X Reject     Application ID 0     RP-FSMS-230020-                                                                                     | s.edutech-online.com/cetapi/api/v1/cu<br>ed applicants Active enrolments<br>equest by: All a Application status<br>Applicant name<br>20003 RP_TextStudent60   | istom/extendauthorizeñd<br>Historical enrolments co<br>E All C<br>Email address<br>stmsuatrptest60@te: | Ltoken=9vlz]F (D)<br>Cancelled applicants<br>Contact number<br>89776310 | NRIC last four dig                     | its \$ Req<br>New |                               |  |
| Link     https://prod5.stm     nding.verification Verif Request.type: All 2 F     Approve X Reject     Approve X Reject     Approve X Reject     Approve X Reject     Approve X Reject     Approve X Reject     Total 1 Rem | sedutech-online.com/cetapi/api/v1/cu<br>ed applicants Active enrolments<br>equest by: All [2] [Application status<br>Applicant name<br>00003 RP_TextStudent60 | istom/extendauthorize/lid<br>Historical enrolments (<br>All (<br>Email address<br>stmsuatrptest60@ter  | Ltoken=9vtzJF D<br>Cancelled applicants<br>Contact number<br>89776310   | 10/07/2023 22:32<br>NRIC last four dig | Jts ÷ Requ<br>New |                               |  |

15) After approval, the staff will appear in either the '**Verified applicants**' tab (if the course has not met min pax) or '**Active enrolments**' tab (if the course has meet min pax, applicants will be considered as enrolled).

The staff will also receive an auto-generated email from STEP on the course status.